Parent Observer Accounts

Canvas

#### What is Canvas?

Canvas is a Learning Management System (think Blackboard, Moodle, etc.) This web application is a comprehensive method to deliver instruction. Institutions from K-12 public schools to Harvard all use Canvas for online instruction.

Students will access all SCMS courses through Canvas. A direct link to CMS Canvas courses is

cms.instructure.com

#### What can I see in Canvas?

Parents are able to observe a student's Canvas courses. An observer can see the directions, modules and assignments within a class.

A parent cannot talk with other students, see student work, or view any sensitive student information outside of their own child.

This is how you hold your student accountable when they say :

"Mrs. Thompson didn't post anything in Canvas."

NOT TRUE!! You can look in Canvas, see the work and take their phone as a punishment ;) haha!

#### How should My Student Login to Canvas?

Students can login to Canvas using their NCEdCloud account OR their CMS Google Account. Both work!

NOTE: Most students forget their NCEdCloud account credentials for whatever reason. Please have them login to Canvas using CMS Google Account if that is the case.

### My Student Forgot All Their Passwords.

Any teacher can reset students' Google and NCEdCloud password. You may also send the student to see Mrs. Frick in the Media Center for assistance with passwords.

# How do I Access My Student's Canvas Courses?

There are two major steps to gaining Canvas access: (1) retrieve your student's pairing code and (2) create a parent account. You must complete these steps in this order to successfully gain access.

Retrieving Your Student's Canvas Pairing Code

# Step 1: Have your student <u>log into Canvas</u> Cms.instructure.com

Students can log into

Canvas using their

NCEdCloud account

Or CMS Google

Account.

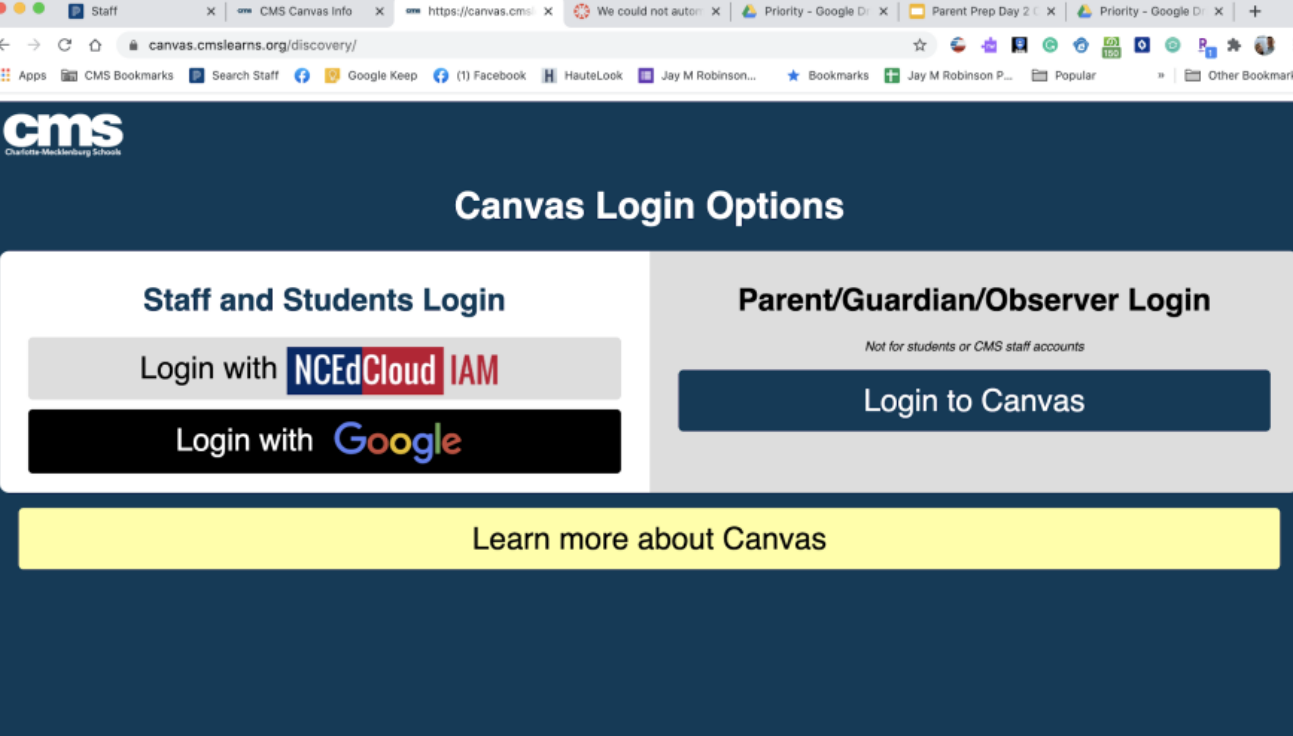

# Step 2: Click on Circle then "Settings" Option

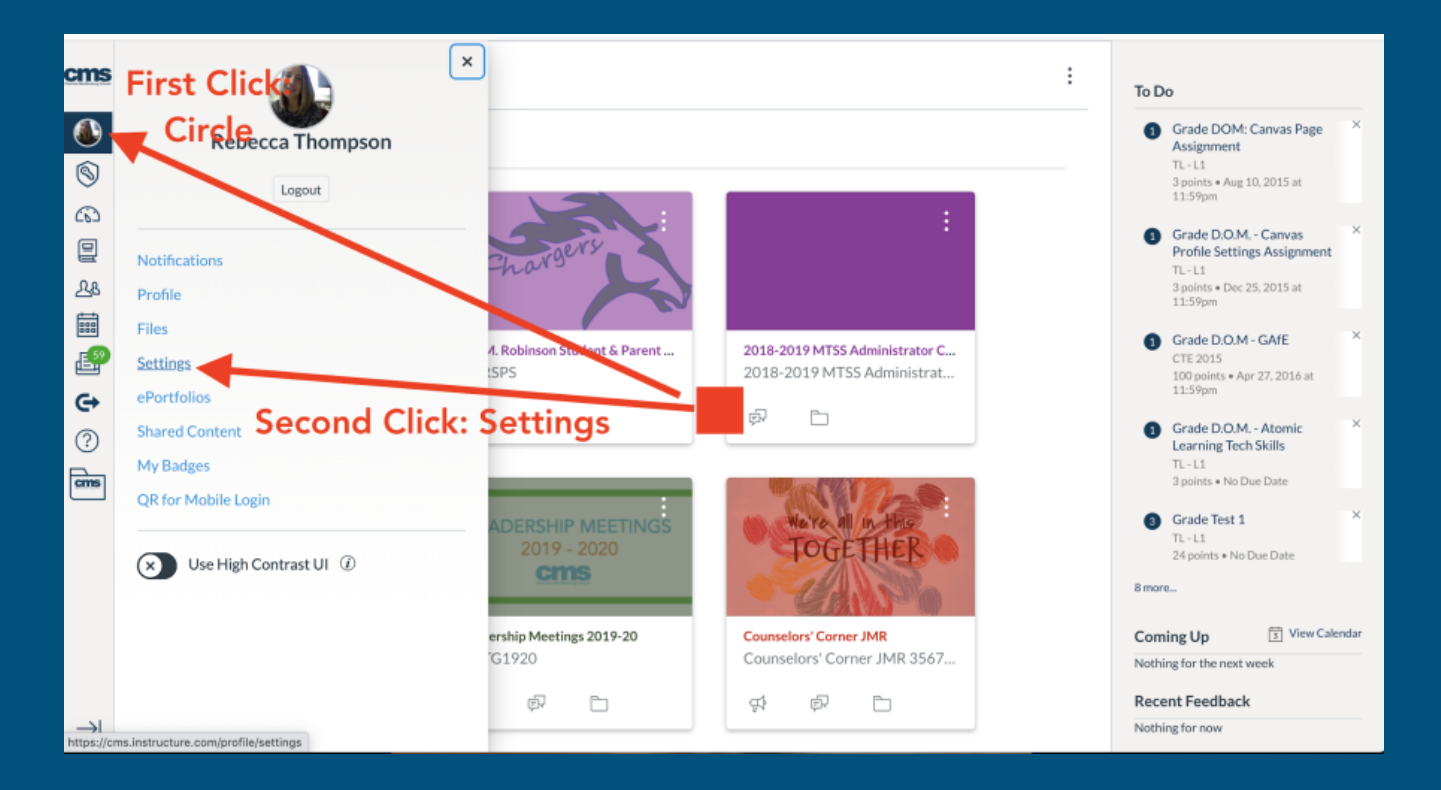

# Step 3: Click on "Pair with Observer"

| Notifications       |                                                                                                    | Ways to Contact                        |       |
|---------------------|----------------------------------------------------------------------------------------------------|----------------------------------------|-------|
| Profile             | W Rebecca Thompson's Settings                                                                                                    | Email Addresses                        |       |
| Files               | Full Name: Thompson, Rebecca K                                                                                                    | rebeccak.thompson                      | *     |
| Sottings            | This name will be used for grading.                                                                                                    | + Email Address                        |       |
| Dertfolios          | Display Name:<br>People will see this name in discussions, messages and comments.                                                                                                    | Other Contacts                         | Type  |
| ePortionos          | Satable Name: Thompson, Rebecca K                                                                                                    | 3302043951@vtext                       | sms   |
| Shared Content      | This name appears in sorted lists.                                                                                                    | For All Devices                        | nush  |
| My Badges           | Language: System Default (English (US))                                                                                                    | 9022022420Gr.tavt                      | push  |
| QR for Mobile Login | Time Zone: Eastern Time (US & Canada)                                                                                                    | + Contact Met                          | hod   |
|                     | Ways to Log In                                                                                                    |                                        |       |
|                     | Organization Login                                                                                                    | N Edit Settings                        |       |
|                     |                                                                                                    |                                        |       |
|                     | Charlotte Mecklenburg Schools 4759112138                                                                                                    | Download Submis                        | sions |
|                     | Charlotte Mecklenburg Schools 4759112138<br>Charlotte Mecklenburg Schools rebeccak.thompson@cms.k12.nc.us                                                                                                    | Download Submis<br>&Pair with Observer | sions |
|                     | Charlotte Mecklenburg Schools 4759112138<br>Charlotte Mecklenburg Schools rebeccak.thompson@cms.k12.nc.us<br>Web Services                                                                                                    | Download Submis<br>Beair with Observer | sions |
|                     | Charlotte Mecklenburg Schools 4759112138 Charlotte Mecklenburg Schools rebeccak.thompson@cms.k12.nc.us Web Services Canvas can make your life a lot easier by tying itself in with the web tools you already use. Click any of the services in "Other Services" to see what we mean. | Download Submis<br>&Pair with Observer | r     |

### Step 4: WRITE DOWN THIS CODE!

A unique code Will appear where the Red box is on this Picture. Write that Down.

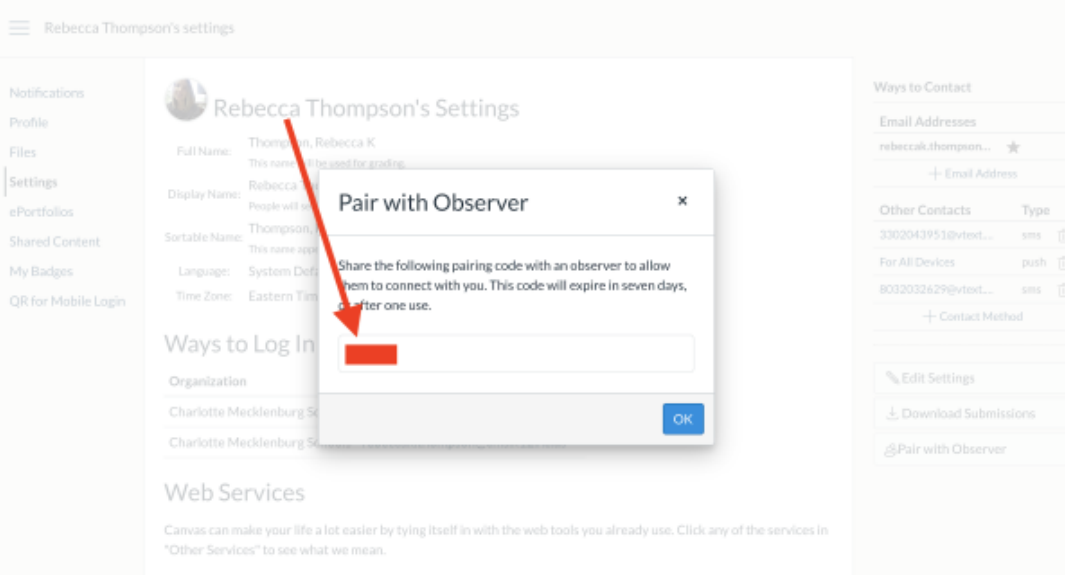

Is the service of the service of

# Creating a Canvas Parent Account with your Student Pairing Code HALFWAY THERE, SHOCKERS!

#### Step 1: Go to https://cms.instructure.com/login/canvas

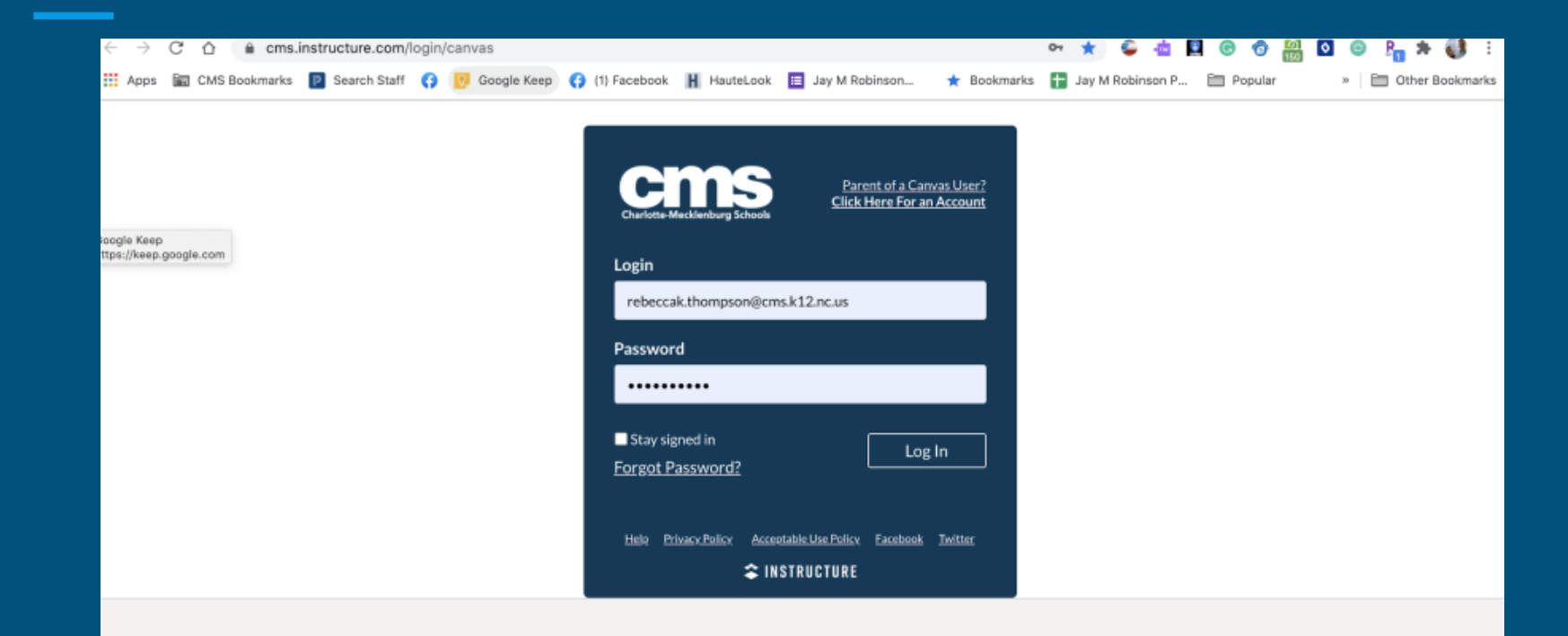

### Step 2: Click on "Parent of a Canvas User"

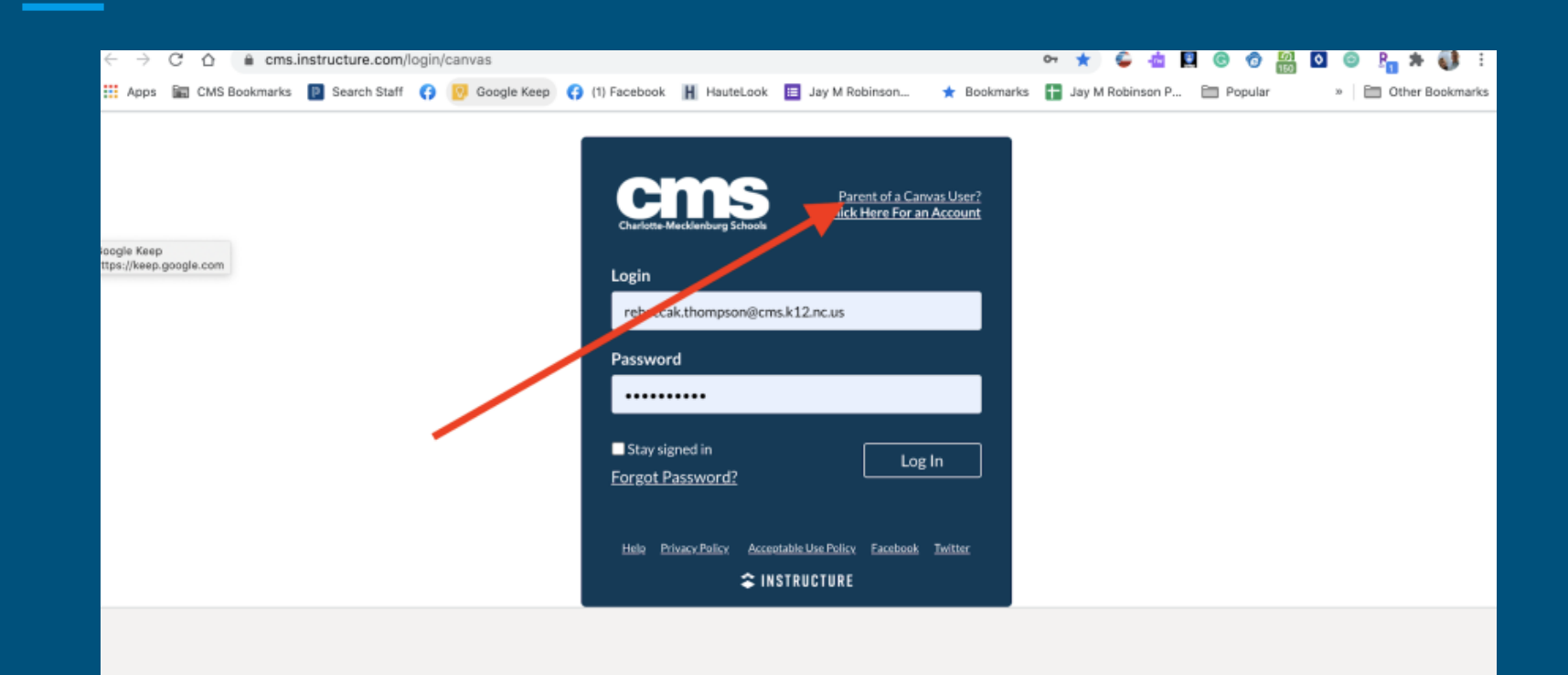

# Step 3: Fill Out Information

#### Special note to CMS Employees:

Please use a **personal email** to view your child's courses.

| Parent Signup                                                     | ×                       |  |  |  |
|-------------------------------------------------------------------|-------------------------|--|--|--|
| Your Name*                                                        |                         |  |  |  |
|                                                                   |                         |  |  |  |
| Your Email*                                                       |                         |  |  |  |
| Password*                                                         |                         |  |  |  |
| Re-enter Password*                                                |                         |  |  |  |
| Student Pairing Code*                                             | What is a pairing code? |  |  |  |
| You agree to the terms of use and acknowledge the privacy policy. |                         |  |  |  |
| Cancel                                                            | Start Participating     |  |  |  |

#### Step 4: Review your student's courses

You should be able to "see" links to student courses. If you do not see anything, you still did everything correct. I promise! Courses may not show up until your student's teacher officially publish their courses.

FYI - You can set notifications to your email account from Canvas when your student turns in an assignment, late work, etc.

You made it! Great work!

### **Questions?**

Please email <u>Marjorie.frick@cms.k12.nc.us</u> with any questions regarding Canvas.